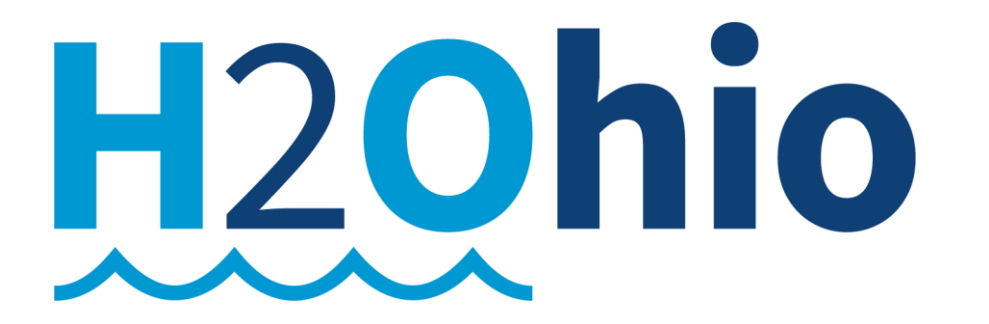

# **Statewide Expansion**

## **Payments to Participants**

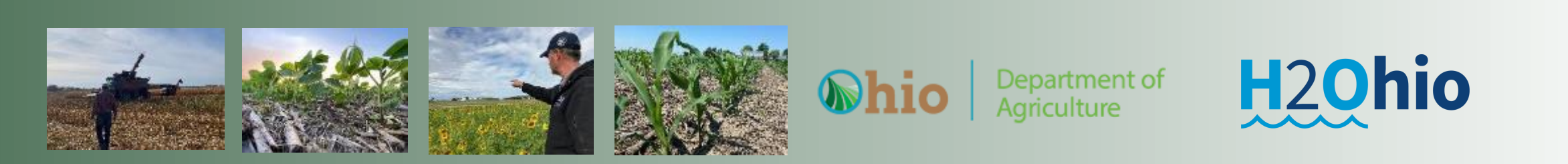

### H2Ohio Cost Share Payments will be made through OBM OhioPays Portal

- Statewide Expansion H2Ohio Participants will need to obtain an "OhioPays ID"
  - Participants will complete the Certification Process for completed BMPs through MyFarms
  - SWCD/DSWC Staff will complete verification process for completed BMPs.
  - DSWC will process EFT payments:
    - When BMPs are completed certified & verified
    - Using the Beehive reports & participants "OhioPays ID"

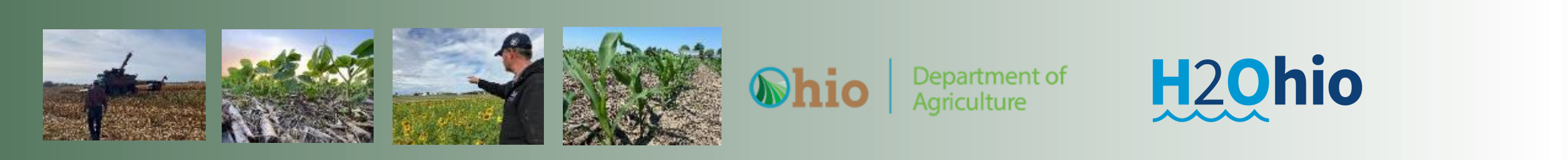

### H2Ohio Participants & OhioPays

- "OhioPays" Registration Process
  - The State of Ohio has established an On-line Portal for clients to create an "OhioPays ID"
    - If a participant has already completed the process and have a valid "OhioPays ID" or a "Supplier ID" (old name) you <u>will not</u> have to re-register.
      - Existing "Supplier ID" numbers are now "OhioPays ID" number

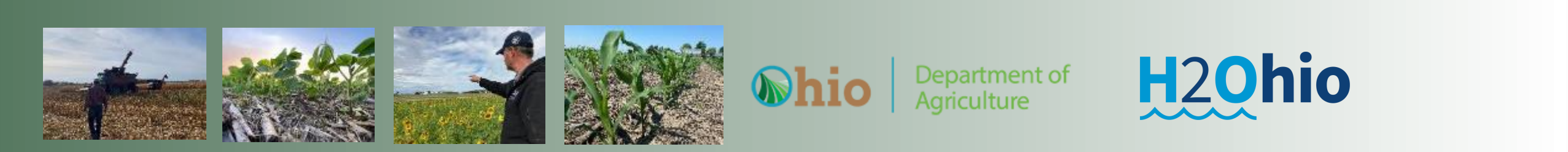

### H2Ohio Participants & OhioPays

- Obtain an "OH|ID" (If they already have an OH|ID for their "entity" they do not have to create a new one.
  - <u>https://ohid.ohio.gov/wps/portal/gov/ohid/login</u>
- Complete "OhioPays" Registration Process and obtain an OhioPays ID
  - <u>https://ohiopays.ohio.gov/</u>

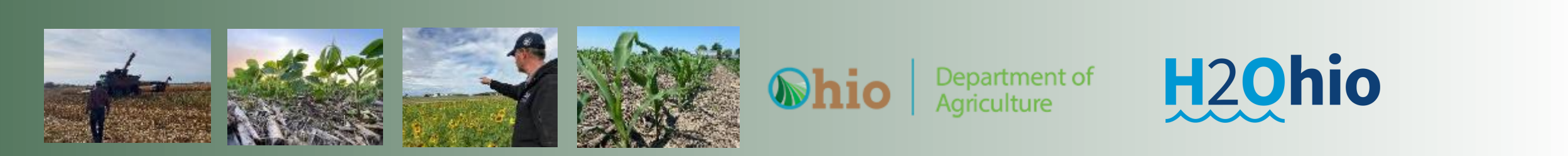

## https://ohiopays.ohio.gov/home

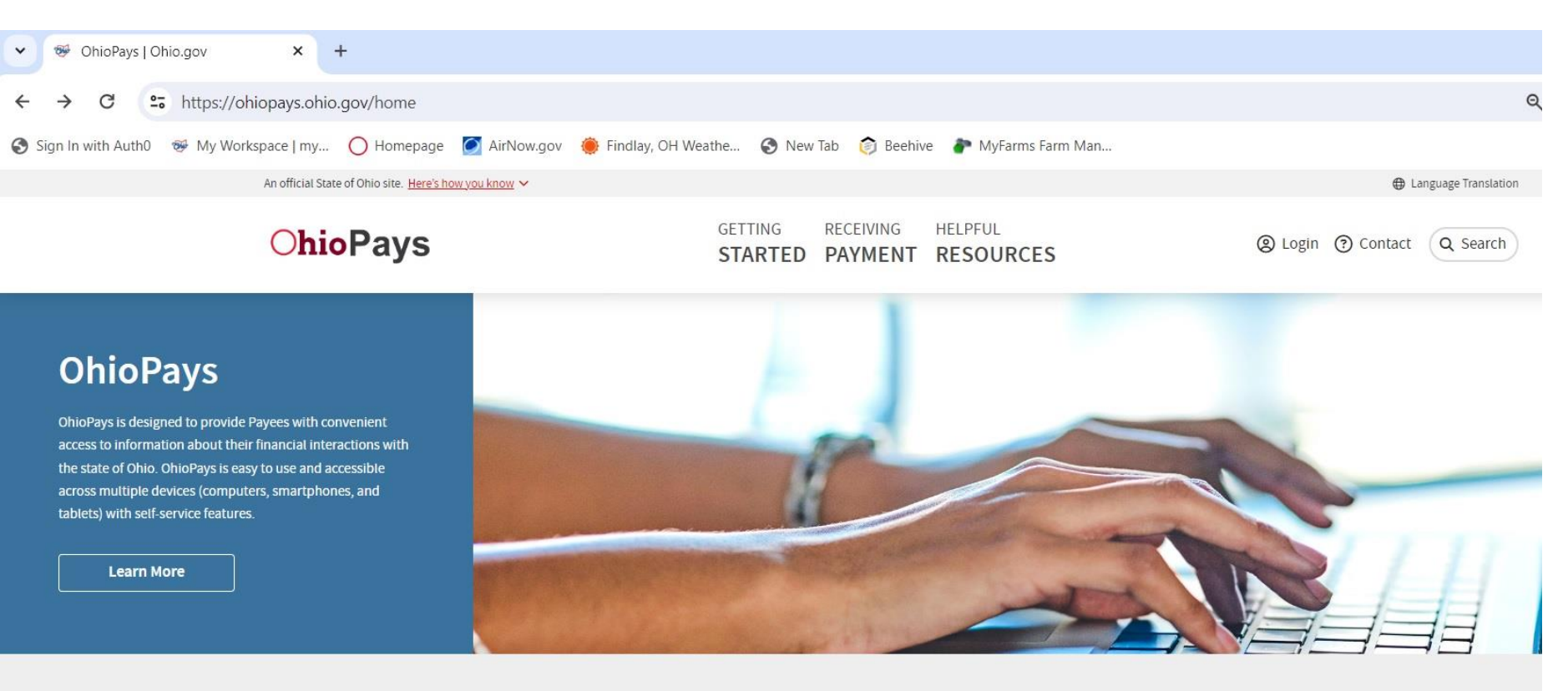

#### **Featured Content**

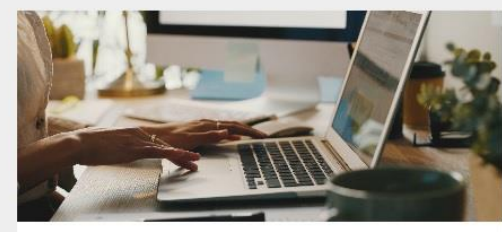

About OhioPays Learn more about OhioPays.

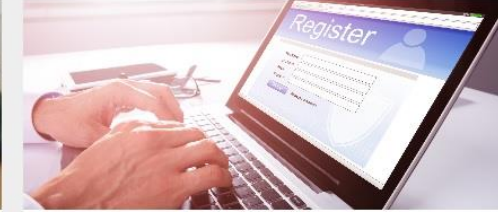

How to Register Register or update a profile.

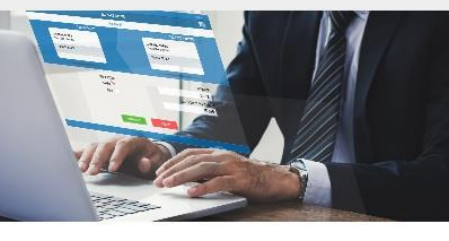

Receiving Payment How to view payments, purchase orders, and invoice information.

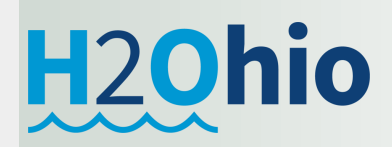

### https://ohiopays.ohio.gov/getting-started

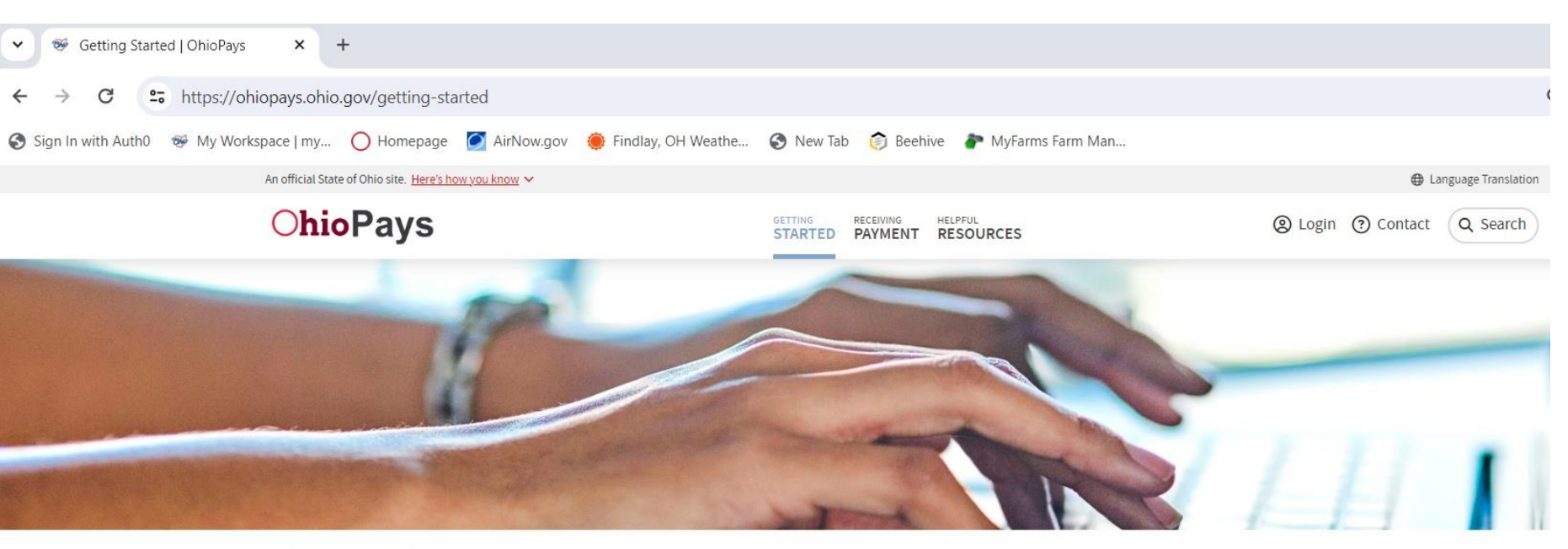

**OHIOPAYS** / Getting Started

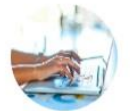

#### **Getting Started**

OhioPays is the State of Ohio portal for new Payee registration. The portal also allows Payees to maintain their profile. Learn more about how to register and/or update your profile under Helpful Resources. To access OhioPays, click the Login button in the upper right corner of any page. You will use an OHID login and password to access OhioPays.

#### Getting Started

Featured in this section

WELCOME

HOW TO REGISTER

ABOUT OHIOPAYS

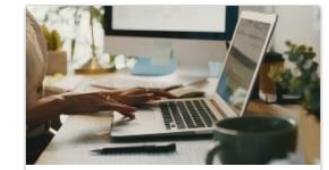

About OhioPays Learn more about OhioPays.

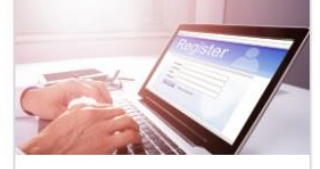

How to Register Register or update a profile.

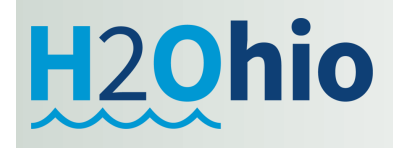

## https://ohiopays.ohio.gov/

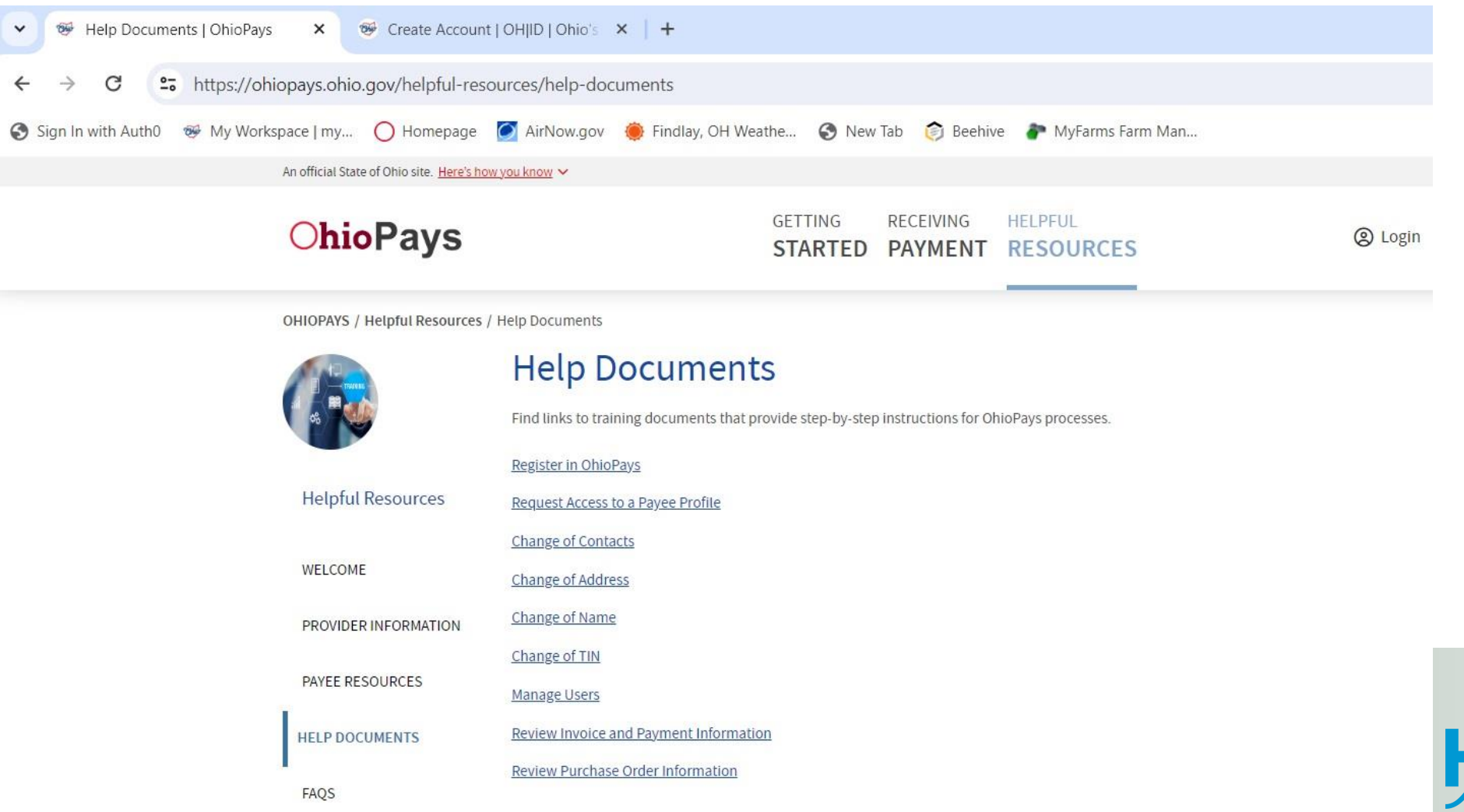

H2Ohio

### https://ohiopays.ohio.gov/getting-started/02-how-to-register/02-how-to-register/

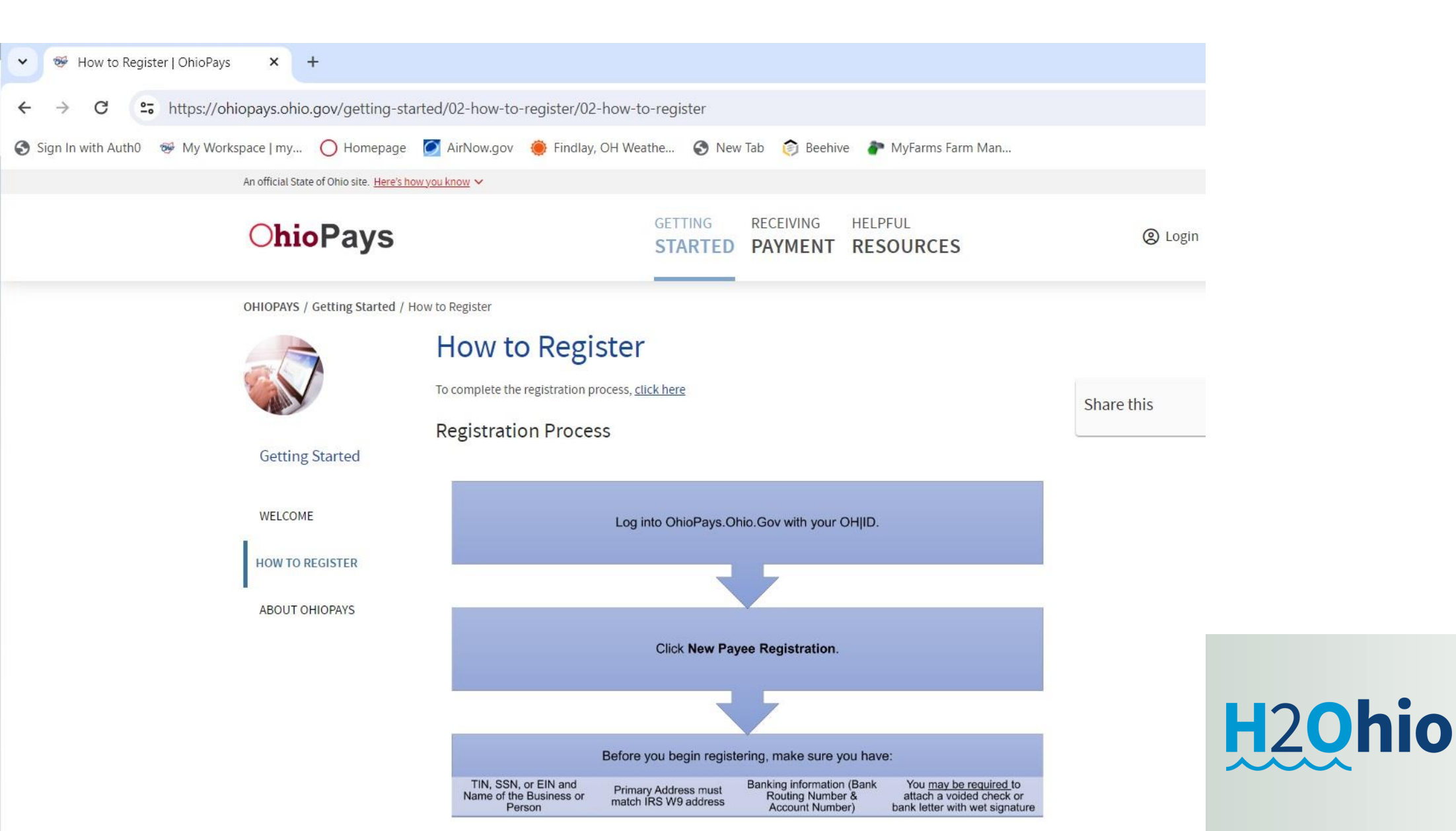

## https://ohiopays.ohio.gov/

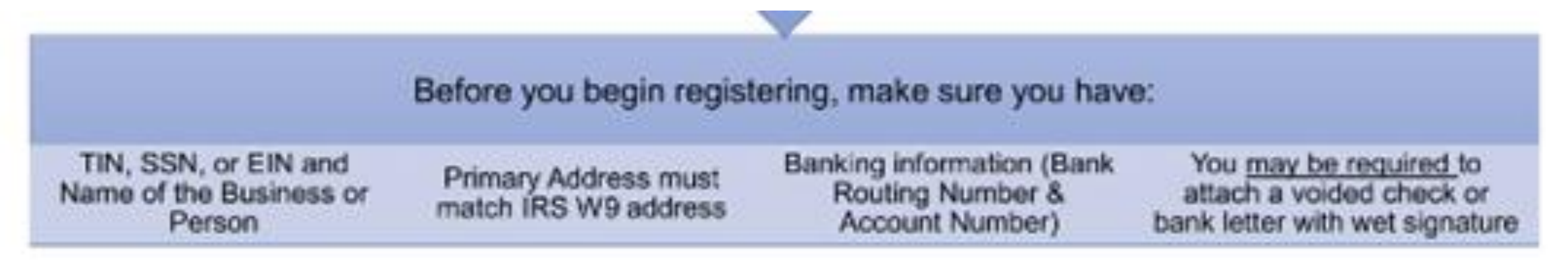

- Complete "OhioPays" Registration Process and obtain an OhioPays ID
  - https://ohiopays.ohio.gov/
  - Select "How to Register"
  - Click on the "To complete the registration process, <u>Click here</u>" on the website.

Department of

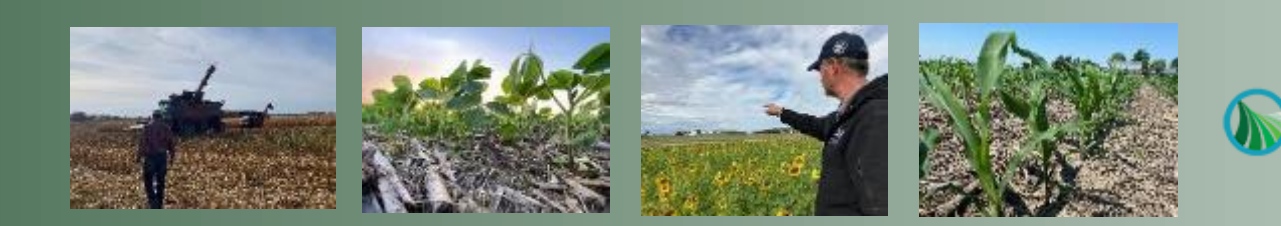

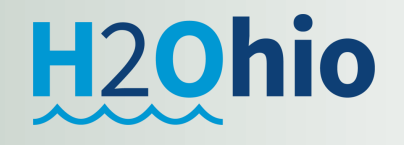

### https://ohid.ohio.gov/wps/portal/gov/ohid/login

| 👻 🎯 How to Register   OhioPays 🛛 🗙 🞯 Log In   OH ID   Ohio's State Dic 🗙 | +                                                                                                    |        |
|--------------------------------------------------------------------------|----------------------------------------------------------------------------------------------------|--------|
|                                                                          |                                                                                                    |        |
| ← → G = https://onid.onio.gov/wps/portal/gov/onid/login                  |                                                                                                    |        |
| Sign In with Auth0 🐵 My Workspace   my 🚫 Homepage 🥥 AirNow.gov 🧶 F       | indlay, OH Weathe 🔇 New Tab 🎯 Beehive 🥐 MyFarms Farm Man                                                                                                    |        |
| An official State of Ohio site. Here's how you know 🗸                    |                                                                                                    |        |
|                                                                          | <section-header><section-header><section-header><section-header><section-header><text><text><text></text></text></text></section-header></section-header></section-header></section-header></section-header> |        |
|                                                                          | 10026747                                                                                                    |        |
|                                                                          | Password                                                                                                    |        |
|                                                                          | Log in                                                                                                    | μζοπιο |

### https://ohid.ohio.gov/wps/portal/gov/ohid/create-account/create-account/

| ← → C https://ohid.ohio.gov/wps/por                   | tal/gov/ohid/create-account/create-account                                                                                                    |
|-------------------------------------------------------|----------------------------------------------------------------------------------------------------|
| Sign In with Auth0 🛛 😻 My Workspace   my 🔘 Hor        | iepage 👩 AirNow.gov 🌻 Findlay, OH Weathe 🚱 New Tab 🌍 Beehive 🥐 MyFarms Farm Man                                                                                                    |
| An official State of Ohio site. Here's how you know 🗸 |                                                                                                    |
| АОНІД                                                 |                                                                                                    |
|                                                       |                                                                                                    |
|                                                       | Even all Marificantian                                                                                                    |
| Create OH ID Account                                  | Email verification                                                                                                    |
| Email Verification                                    | With one OH ID account, you can sign in to multiple State of Ohio agency systems more securely.                                                                                                   |
|                                                       | You need an active email address to create an OH ID account. Need to create one? Companies such as <u>Google</u> ,<br><u>Microsoft</u> , <u>AOL</u> , and <u>Yahoo</u> offer free email accounts. |
| 2 Personal Info                                       | We need to verify the email address you want to use for your OH ID account. A one-time PIN will be emailed to                                                                                     |
| (3) Pick a Username                                   | the email address you provide below.                                                                                                    |
| $\sim$                                                | Email Address Confirm Email Address                                                                                                    |
| 4 Create Password                                     |                                                                                                    |
| 5 Account Recovery                                    |                                                                                                    |
|                                                       |                                                                                                    |
| 6 Terms & Conditions                                  | Cancel Send PIN                                                                                                    |